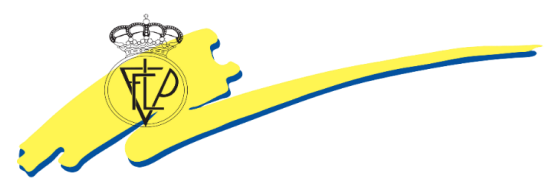

Federación Interinsular de Fútbol de Las Palmas C/ Ángel Guimerá, 107 Esquina Paseo de Madrid 35005-Las Palmas de Gran Canaria Tel: 928247962 – 928247347 Fax: 928248802 Email: federacion@fiflp.com

Temporada 2018/2019

# Circular nº. 22/FIFLP

Las Palmas de GC, 26 de junio de 2019

## Nuevo módulo para la solicitud y gestión de los contratos de Entrenadores, Preparadores Físicos o Monitores de CFútbol. Temporada 19-20

A partir de la temporada 2019-2020, entrará en funcionamiento el nuevo módulo de solicitud de contratos de Entrenadores, Preparadores Físicos o Monitores, recientemente presentado en las distintas reuniones que se mantuvo con los clubes de Gran Canaria, Lanzarote y Fuerteventura. Este nuevo aplicativo permitirá a los usuarios gestionar contratos de sus Entrenadores, Preparadores Físicos o Monitores, de manera telemática.

Respecto de este nuevo módulo, será el propio Comité de Entrenadores en su sede central, el que procederá a la validación de los contratos y con ello, el que recibirá los ingresos o transferencias que se hagan por parte de los usuarios del aplicativo de CFútbol, ingresos o transferencias que deberán hacerse al número de cuenta del Comité de Entrenadores. (**BANCO SANTANDER**) Nº ES17 0049 1848 7024 1020 7190.

IMPORTANTE: Los ingresos destinados al abono de los derechos de contrato y demás de conceptos económicos de los Entrenadores, Preparadores Físicos o Monitores, sólo podrán hacerse a la cuenta bancaria indicada anteriormente, que corresponde el Comité de Entrenadores. No se admitirán los ingresos efectuados en otras cuentas distintas.

Como **ANEXO** se adjunta a la presente, una guía en formato PDF respecto del funcionamiento del nuevo módulo para la solicitud y gestión de los contratos de Entrenadores, Preparadores Físicos o Monitores.

Federación Interinsular de Fútbol de Las Palmas

Juan Carlos Naranjo Sintes Secretario General

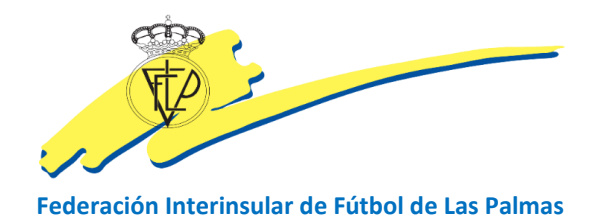

Nuevo módulo de gestión de los contratos de Entrenadores, Preparadores Físicos o Monitores.

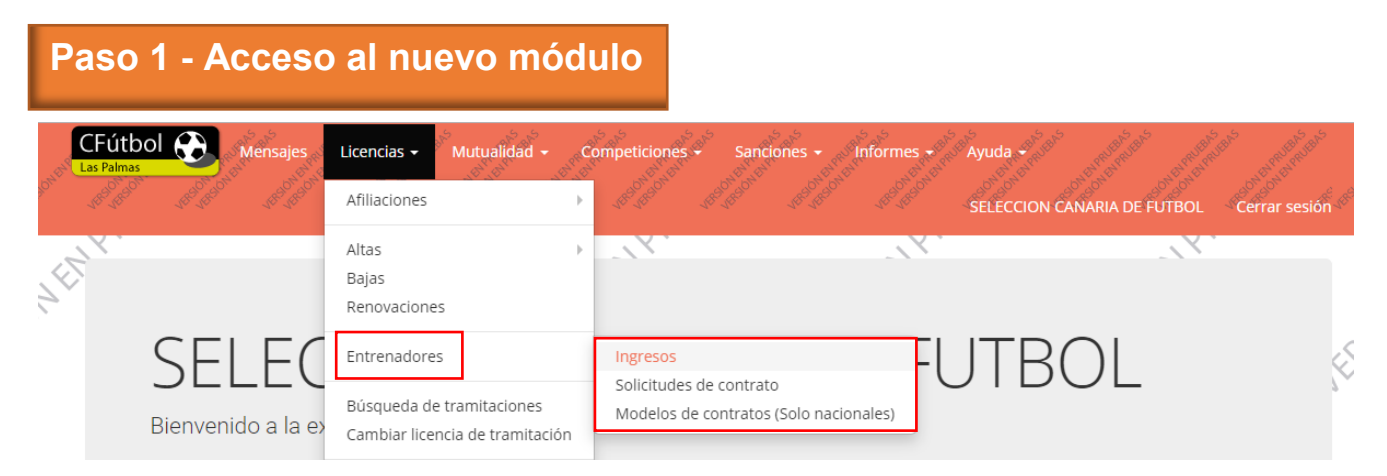

Ahora cuando se accede a la pestaña de **LICENCIAS**, la opción de **ENTRENADORES**, nos abre dos nuevas opciones, que son las de **INGRESOS** y **SOLICITUDES DE CONTRATO**. A partir de la nueva temporada, los modelos de contrato en PDF para su descarga y cumplimentación, sólo estarán operativos para las categorías nacionales, ya que para las categorías territoriales ya no serán necesarios.

# Paso 2 – Sistema virtual para el abono de los derechos de contrato y demás conceptos económicos inherentes al Entrenadores, Preparador Físico o Monitor.

El sistema para abonar cualquier tipo de concepto económico relacionado con el contrato de un Entrenador, Preparador Físico o Monitor, es exactamente igual al que ya rige en el gestor CFútbol para otras operaciones como la compra de licencias digitales o pago de las cuotas de Mutualidad, es decir, se ha de enviar a la Federación el ingreso o transferencia bancaria respecto de una determinada cantidad, para que una vez validada la operación por la Federación, el club disponga de esa cantidad en una especie de monedero virtual sobre el que irán cargando las operaciones de la aplicación que generen un determinado pago.

| Licencias 🗸 Mutualidad 🚽                                                     | Pre Co | mpeticiones                          | Sanc                         | iones -            | Informes |
|------------------------------------------------------------------------------|--------|--------------------------------------|------------------------------|--------------------|----------|
| Afiliaciones                                                                 | •      |                                      |                              |                    |          |
| Altas<br>Bajas<br>Renovaciones                                               | •      |                                      |                              |                    |          |
| Entrenadores<br>Búsqueda de tramitaciones<br>Cambiar licencia de tramitación |        | Ingresos<br>Solicitudes<br>Modelos d | s de contrat<br>le contratos | to<br>s (Solo naci | onales)  |
|                                                                              |        |                                      |                              |                    |          |

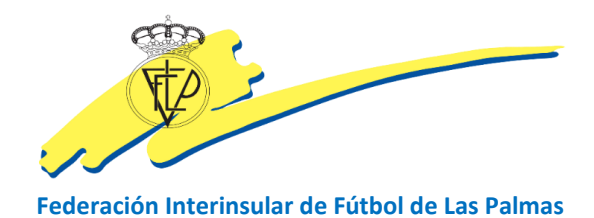

Si el usuario acceder a **INGRESOS**, el gestor muestra esta pantalla:

|        | as Palmas                  | Be and the second second secon | nsajes and Lic              | cencias at and                     | Mutuali    | dad -             | Competiciones +                             | Sancia<br>Internetionation    | VIESONESONE             | Informes -                | Ayuda +        | N CANARIA DE FUTBOL       | Cerrar se   | sión |
|--------|----------------------------|----------------------------------------------------------------------------------------------------|-----------------------------|------------------------------------|------------|-------------------|---------------------------------------------|-------------------------------|-------------------------|---------------------------|----------------|---------------------------|-------------|------|
| 11/2   | Ingree                     | sos para                                                                                                    | a el <b>Com</b>             | ité Técn                           | nico d     | e Entr            | enadores                                    |                               |                         | N <sup>III</sup> Y        |                | , ON ENT.                 |             |      |
|        | Lista de<br><b>Técnico</b> | ingreso<br>de Ent                                                                                                    | s en el <b>C</b><br>trenado | omité<br>pres                      | 1          | Rellene<br>depart | e el siguiente for<br>amento de <b>LICE</b> | mulario si<br><b>NCIAS</b> de | quiere inf<br>esta Fede | ormar de un r<br>eración. | iuevo ingres   | so que ha realizado, en l | a cuenta de | əl 🔇 |
|        | Fecha                      | Nº<br>ingreso                                                                                                    | Importe                     | Estado                             |            | Impo              | rte                                         |                               | Númer                   | o de operación            |                | Fecha de la operación     |             |      |
| 11     | 07/06/2019<br>20:50        | 6                                                                                                    | 700,00€                     | ENVIADO                            |            |                   |                                             | €                             |                         |                           | 0              |                           | Ê           |      |
| 2      | 06/05/2019<br>09:32        | 1                                                                                                    | 500,00€                     | VALIDADO                           |            | Come              | entarios                                    |                               |                         |                           |                |                           | •           |      |
|        | 06/05/2019<br>11:48        | 2                                                                                                    | 1.000,00€                   | VALIDADO                           | 1          |                   |                                             |                               |                         |                           |                |                           |             |      |
|        | 07/05/2019<br>10:59        | 3                                                                                                    | 2.000,00€                   | VALIDADO                           |            |                   |                                             |                               |                         |                           |                |                           |             |      |
|        | 07/05/2019<br>11:03        | 4                                                                                                    | 1.000,00€                   | RECHAZADO                          |            | Comp              | probante del ingreso                        | realizado                     |                         |                           |                |                           |             |      |
| ~      | 07/05/2019<br>23:34        | 5                                                                                                    | 2.000,00€                   | ENVIADO                            |            |                   |                                             | • Arra                        | stra                    | los fich                  | <b>eros</b> pa | ara subirlos              |             |      |
|        |                            | Total ir                                                                                                    | ngresos (valid<br>Pendie    | lado): 3.500,00<br>entes: 2.700,00 | 00€<br>00€ |                   |                                             | (o pu                         | lsa en e                | esta zona p               | ara seleo      | ccionarlos)               |             |      |
| 1      | PRUEBA                     | 5                                                                                                    |                             | PRUEB                              | A          | F                 | He leído, comprendo                         | y acepto cu                   | mplir <u>las co</u>     | ondiciones de la          | Federación.    |                           |             |      |
| $\geq$ |                            |                                                                                                    | A CO                        |                                    |            |                   |                                             |                               |                         |                           |                |                           | INSERTAR    |      |

Como en las otras operaciones de similares características, el usuario debe cumplimentar todos los campos del formulario, adjuntar el archivo PDF (transferencia o ingreso bancario), aceptar las condiciones de la Federación y por último accionar la pestaña azul **INSERTAR**.

A continuación, el Comité de Entrenadores recibirá el documento bancario y después de realizar las comprobaciones pertinentes, procederá a la validación de la cantidad en cuestión, de manera que esa cantidad pasará a formar parte del monedero virtual con el que podrán hacerse los pagos EXCLUSIVAMENTE, para las solicitudes de contrato de Entrenadores, Preparadores Físicos o Monitores.

| 🖸 Mensajes 👔                | Tramitaciones 🕢 🎍 Afiliaciones 🌀 🌡 Entrenadores 🔞        | Ingresos              | 🔦 Certificados de delito | s sexuale | s 12        |  |
|-----------------------------|----------------------------------------------------------|-----------------------|--------------------------|-----------|-------------|--|
| Ocompeticiones ♥ Mutualidad |                                                          |                       |                          |           |             |  |
| Fecha                       | Asunto                                                   | Тіро                  |                          | Leído     | Operaciones |  |
| 07/06/2019                  | Ingreso en el Comité Técnico de Entrenadores VALIDADO: 6 | Ingreso Comité Entrer | adores aceptado.         |           | ۲           |  |

En la parte de mensajes, el usuario de CFútbol podrá hacer un seguimiento al estado de los envíos de transferencias.

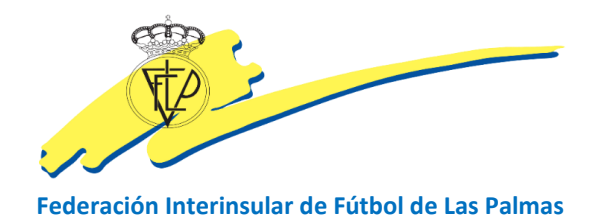

Cuando el estado sea INGRESO COMITÉ ENTRENADORES ACEPTADO, el usuario queda informado que la cantidad transferida o ingresada, ya forma parte del monedero virtual y por ende, ya puede hacer operaciones con cargo a esa cantidad.

Paso 3 – Cumplimentar el contrato

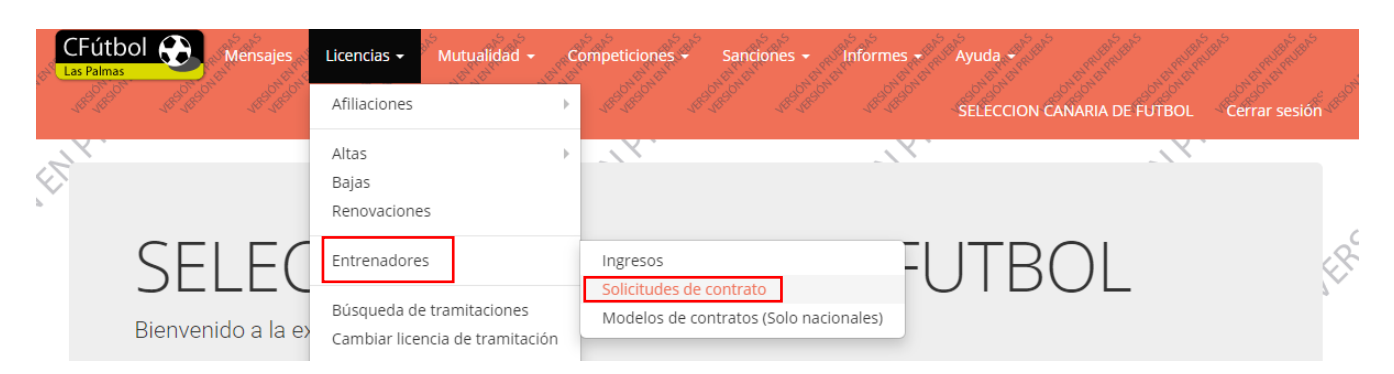

Para acceder a la parte del sistema en que se comenzará a cumplimentar los campos del contrato, habrá que accionar la pestaña **SOLICITUD DE CONTRATO**.

| A BAR | CFútbol<br>.as Palmas | Men                 | sajes di Licencias 🔶 di Mu | utualidad - Competicion | es Sancion | es • Informes • Ayur | da +     | Cerrar sesión   |
|-------|-----------------------|---------------------|----------------------------|-------------------------|------------|----------------------|----------|-----------------|
| N.S.  | <b>i</b> ≈ Licer      | ncias > So          | licitud de contrato        | de entrenador           |            | 10NEINY.             | . SALENY |                 |
|       | Lista de              | solicitudes         | s de contrato              |                         |            |                      |          | Nueva solicitud |
|       | Localizador           | Fecha               | Categoría                  | Equipo                  | Тіро       | Persona              | Estado   |                 |
|       | G9T1P                 | 05/06/2019<br>10:52 | PREFERENTE CADETE          | SELECCION CANARIA       | ENTRENADOR |                      | Iniciado | ß               |

La pantalla correspondiente a la opción **SOLICITUD DE CONTRATO**, no sólo permite al usuario acceder a la pestaña azul de NUEVA SOLICITUD, mediante la cual se accede a todos los campos necesarios para la cumplimentación del contrato, sino que además, será una vía de comunicación constante y actualizada con el usuario de CFútbol para que esté informado de los distintos estados en los que se encontrarán las solicitudes de contrato.

Cuando el usuario se dispone a solicitar un nuevo contrato, accionará la pestaña NUEVA SOLICITUD

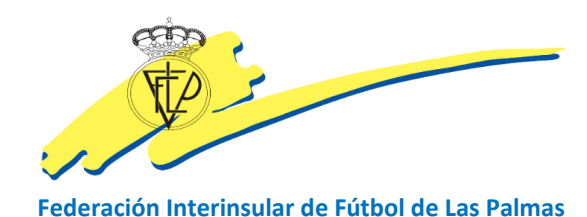

| CFútbol 💮         | Mensajes Licencias <del>-</del> | Mutualidad - Competiciones                   | Sanciones - Informes -             | Ayuda -<br>SELECCION CANARIA DE F | UTBOL Cerrar sesión |
|-------------------|---------------------------------|----------------------------------------------|------------------------------------|-----------------------------------|---------------------|
| Licencias >       | > Solicitud de cont             | rato de entrenador                           | 10NENY.                            | . 10 <sup>NFF</sup>               | ×.                  |
| Complete el sigui | ente formulario para real       | izar la <b>solicitud de un contrato de d</b> | ntrenador (o similar) en esta Fede | eración.                          |                     |
| 8                 |                                 |                                              |                                    | LIMPIAR DATOS                     | ENVIAR SOLICITUD    |

A continuación se introduce el identificador de la persona sobre la que va a realizarse la solicitud de contrato y se enviará la solicitud.

En la pantalla siguiente, el sistema mostrará los campos relacionados con el primer bloque de campos necesarios para la cumplimentación del contrato. El sistema, mostrará los datos relacionados el sujeto al que va a realizarse el contrato y que por supuesto, deberá estar previamente afiliado (nombre y apellidos y fecha de nacimiento). También mostrará por defecto el nombre del presidente de la entidad contratante, que siempre serán los que por defecto se hallen en los registros de la Federación Interinsular de Fútbol de Las Palmas

IMPORTANTE: El sistema no permitirá al usuario modificar los datos del presidente, luego si estos datos no se corresponden con la situación actual de la entidad, deberá

ponerse en contacto con el departamento de clubes de la Federación Interinsular de Fútbol de Las Palmas.

| Steff Las | Fútbol Mens                                | ajes Licencias <del>-</del> | Mutualidad - Competiciones             | Sanciones - Inform          | nes - Ayuda -<br>SELECCION CANARIA DE FUT     | TBOL Cerrar sesión                     |
|-----------|--------------------------------------------|-----------------------------|----------------------------------------|-----------------------------|-----------------------------------------------|----------------------------------------|
|           | ➢ Licencias > Sol Complete el siguiente fi | licitud de contr            | rato de entrenador                     | ntrenador (o similar) en es | sta Federación                                | 2                                      |
|           | DNI o NIE                                  |                             |                                        |                             |                                               | ······································ |
| 1.        | Nombre del Presidente de<br>ANTONIO        | el club                     | Apellido 1 del Presidente de<br>SUAREZ | el club                     | Apellido 2 del Presidente del club<br>SANTANA |                                        |

A continuación, el usuario deberá cumplimentar los campos de CATEGORIA, EQUIPO Y TIPO DE LICENCIA.

| Categoría                            |                    | Equipo            |     | Tipo de licencia        |  |
|--------------------------------------|--------------------|-------------------|-----|-------------------------|--|
| PREFERENTE REGIONAL                  | ~                  | SELECCION CANARIA | ~   | ~                       |  |
|                                      |                    |                   |     | Q                       |  |
| He leído, comprendo y acepto cumplir | las condiciones de | e la Federación.  |     | [E2] ENTRENADOR SEGUNDO |  |
|                                      |                    |                   |     | [PF] PREPARADOR FISICO  |  |
|                                      |                    |                   |     | [E] ENTRENADOR          |  |
|                                      |                    | ſ                 | . 1 |                         |  |
|                                      |                    |                   | 4   |                         |  |

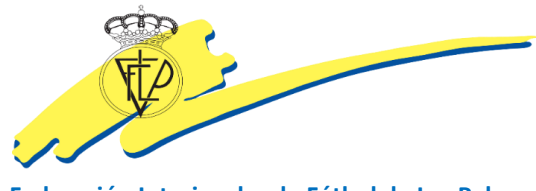

Federación Interinsular de Fútbol de Las Palmas

Los tipos de licencia estarán condicionados a los equipos que tenga el club, de manera que no se mostrarán todos los existentes, sino sólo aquéllos a los que el club tenga opción en función de los equipos que disponga y según modalidades.

Cuando el usuario haya elegido el tipo de licencia con la que desea vincular la solicitud de contrato, el sistema de forma automática muestra el siguiente bloque de campos necesarios para cumplimentar el contrato.

Los campos que se mostrarán en la pantalla siguiente, equivalen a las cláusulas del modelo de contrato en PDF que hasta la temporada actual se descargaban los clubes para cumplimentar.

Como única novedad, el usuario estará obligado a consignar datos de los entrenadores, tales como dirección postal, teléfono y correo electrónico.

|      | 8.a) Premio de ficha 0                                                                                                    | 8.b) pagaderos en el número de cuotas                              |       |
|------|----------------------------------------------------------------------------------------------------|--------------------------------------------------------------------|-------|
| 11/  | Mensualidad                                                                                                    |                                                                    |       |
|      | 8.c) Prima por ganar en casa       8.c) Prima por ganar fuera         0       0         O       0         O       No hay otras condiciones económicas | 8.c) Prima empatados en casa 8.c) Prima empatados visitante 0 0 as | Ś     |
| 11/2 | Dirección del entrenador Poble                                                                                                    | ación Código postal                                                | <br>X |
| 111  | Otras condiciones del contrato (no económicas)                                                                                                    |                                                                    |       |
|      |                                                                                                    |                                                                    |       |

En esta pantalla el usuario tendrá a su disposición todos los campos con los que se cumplimentará el contrato.

La cláusula 8.d) del contrato, hace referencia a **OTRAS CONDICIONES ECONÓMICAS**, es decir, esas otras opciones que tendrán las partes para establecer otro tipo de estipulaciones económicas. En tal caso, el usuario tendrá las opciones:

- HAY OTRAS CONDICIONES ECONOMICAS
- NO HAY OTRAS CONDICIONES ECONÓMICAS

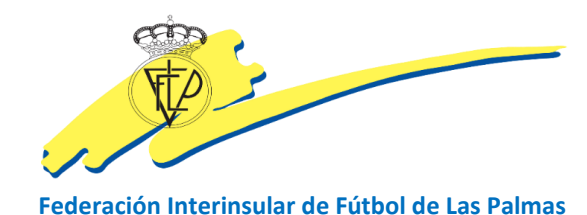

Hay otras condiciones económicas 💿 No hay otras condiciones económicas

| 8.c) Prima por ganar en casa | 8.c) Prima por ganar fuera | 8.c) Prima empatados en casa | 8.c) Prima empatados visitante |
|------------------------------|----------------------------|------------------------------|--------------------------------|
| 0                            | 0                          | 0                            | 0                              |
| 0                            | 0                          | 0                            | 0                              |

Si el usuario mantiene mercado el botón de **NO HAY OTRAS CONDICIONES ECONÓMICOS**, la casilla correspondiente no se activa y por tanto no se muestra, como así sucede con la captura de pantalla anterior.

Si por el contrario el usuario desea activar la casilla de **OTRAS CONDICIONES ECONÓMICAS**, simplemente cambiará de botón.

| 8.c) Prima por ganar en casa                                                                                                    | 8.c) Prima por ganar fuera 0 | 8.c) Prima empatados en casa | 8.c) Prima empatados visitante<br>0 |  |  |  |  |
|----------------------------------------------------------------------------------------------------|------------------------------|------------------------------|-------------------------------------|--|--|--|--|
| Hay otras condiciones económicas     No hay otras condiciones económicas                                                                                                    |                              |                              |                                     |  |  |  |  |
| En la casilla correspondiente a la cláusula 8.d) del contrato, sólo podrá consignarse información relativa a cualquier otra condición económica pactada por las partes. En caso de que se introduzca información distinta, el usuario queda apercibido de que el Comité de Entrenadores no procederá a la validación del contrato. |                              |                              |                                     |  |  |  |  |

En tal caso, la pantalla mostrará la casilla correspondiente a la cláusula del contrato 8.d) en la que el usuario podrá hacer constar lo que considere oportuno.

| 8.c) Prima por ganar en casa                                                              | 8.c) Prima por ganar fuera 0                                                                  | 8.c) Prima empatados en casa                                                                    | 8.c) Prima empatados visitante 0                              |
|-------------------------------------------------------------------------------------------|-----------------------------------------------------------------------------------------------|-------------------------------------------------------------------------------------------------|---------------------------------------------------------------|
| Hay otras condiciones económicas                                                          | No hay otras condiciones económicas                                                           |                                                                                                 |                                                               |
| en la casilla correspondiente à la clausula<br>de que se introduzca información distinta, | 8.0) del contrato, solo podra consignarse infi<br>el usuario queda apercibido de que el Comit | ormación relativa a cualquier otra condición e<br>é de Entrenadores no procederá a la validació | economica pactada por las partes. En caso<br>ón del contrato. |
| 8.d) Otras condiciones económicas                                                         |                                                                                               |                                                                                                 |                                                               |
|                                                                                           |                                                                                               |                                                                                                 |                                                               |

IMPORTANTE: Como indica el mensaje, esa casilla está reservada a información económica, luego en ella no se podrá consignar información de esa índole.

Como quiera que a partir de la próxima temporada 19-20, los menores de edad (16 y 17 años) podrán suscribir también, contrato de Entrenador, pero siempre autorizados por sus Padres o Tutores legales.

Por esa razón, en este bloque de campos a cumplimentar, si el sujeto en cuestión fuera un menor de edad, el usuario de CFútbol estará obligado a aportar los datos de la persona que autorizará a ese menor de edad a suscribir un contrato de entrenador.

| 111. | DNI del padre, madre o tutor/a legal | Nombre del padre, madre o tutor/a legal | Apellido 1 del padre, madre o tutor/a legal | Apellido 2 del padre, madre o tutor/a legal |
|------|--------------------------------------|-----------------------------------------|---------------------------------------------|---------------------------------------------|
|      |                                      | 6                                       | ]                                           |                                             |

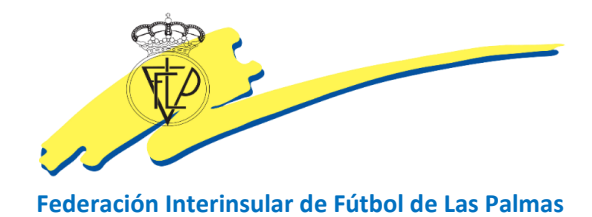

Finalmente, cuando el usuario haya finalizado el proceso de cumplimentar todos los campos, aceptará las condiciones de la Federación, que hacen mención a la protección de datos y accionará la pestaña azul ENVIAR SOLICITUD.

He leído, comprendo y acepto cumplir las condiciones de la Federación.

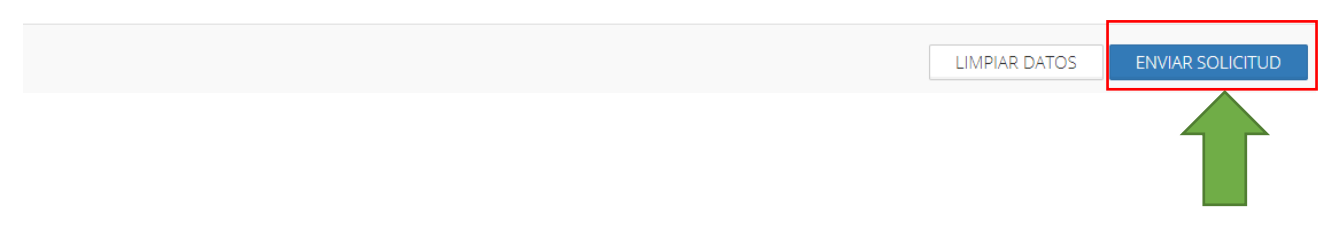

**IMPORTANTE:** Si el usuario observa que se ha equivocado en un campo, podrá rectificar sin ningún problema e incluso si se hubiese equivocado con todos los campos, podrá accionar la pestaña **LIMPIAR DATOS** y se borrarán todos los datos insertados, de manera que el usuario podrá comenzar a cumplimentarlos de nuevo.

| Ρ       | aso 4 – Fir                                    | ma del c             | ontrato             |                 |                 |            |                         |                 |               |
|---------|------------------------------------------------|----------------------|---------------------|-----------------|-----------------|------------|-------------------------|-----------------|---------------|
| APRILA  | Fútbol 💮 Mens                                  | ajes Licencias +     | Mutualidad -        | Competiciones - | Sanciones -     | Informes • | Ayuda 🔸<br>SELECCION CA | NARIA DE FUTBOL | Cerrar sesión |
| <u></u> | 🕿 Licencias > Sol                              | icitud de conti      | ato de entren       | ador            | .0              | AFLAY K    |                         | 10NENYE         |               |
|         |                                                |                      |                     |                 |                 |            |                         | <b>≮</b> Atrás  | 🛍 Eliminar    |
| 1       | Solicitud <b>G9T15</b>                         |                      |                     |                 |                 |            |                         |                 |               |
|         | PREFERENTE REG<br>SELECCION CANA<br>ENTRENADOR | <b>gional</b><br>Ria |                     |                 |                 |            |                         |                 |               |
|         | PIRMA ONLINE ENTREN                            | ADOR                 | FIRMA ONLINE PRESID | ENTE            | C FIRMA PRESENC | CIAL       |                         |                 |               |

Después de finalizar la cumplimentación del contrato, éste quedará a expensas de su firma, firma que podrá realizarse de distintas formas.

La visualización y operativa del sistema de firmas es exactamente igual al que ya se utiliza para la firma de las solicitudes de licencia, luego no representa ningún cambio.

La persona que representará al club y que deberá firmar el contrario en representación de la entidad contratante, será el Presidente.

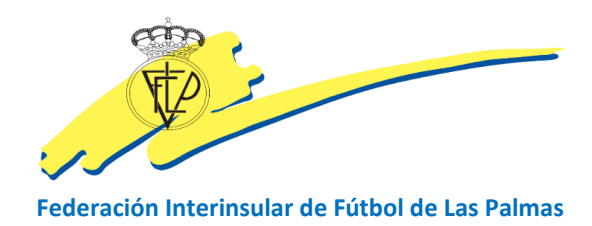

#### ¿Qué opciones de firma tiene el Presidente?

## **FIRMA ONLINE PRESIDENTE**

La firma online es aquélla que se hace sobre la base de la propia aplicación de CFútbol. Ésta se podrá realizar de manera presencial en cualquier dispositivo sobre el que se muestre la opción, así como también de manera no presencial, mediante el envío de un código QR al correo electrónico que de designe.

# FIRMA PRESENCIAL

Cuando el usuario elige esta opción, es porque quiere imprimir el contrato, que tendrá incorporado todos los datos necesarios, para firmarlo de manera presencial. Luego ese documento firmando habrá de registrarse en la aplicación.

Imagen de la opción de firma online del Presidente (PRESENCIAL)

| E    | Elicencias > Solicitud de contrato de entrenador              | NPRU" NPRU"                                                                                                |     | Archivo no descargado                                                                                                    |
|------|---------------------------------------------------------------|----------------------------------------------------------------------------------------------------|-----|----------------------------------------------------------------------------------------------------|
|      |                                                               | 🕻 Atrás 🖀 Elimina                                                                                          |     | Es obligatorio que descargue el archivo PDF<br>con los datos del contrato para su<br>visualización.                                                                                                    |
|      | Solicitud G9T15                                               | Firma del contrato por parte del <b>PRESIDENTE</b> .                                                       | j.P | - Fee                                                                                                    |
|      |                                                               | Tipo de licencia: [E] ENTRENADOR<br>Equipo: SELECCION CANARIA<br>Categoría: [PR] PREFERENTE REGIONAL       |     | NE                                                                                                    |
| 111. | PREFERENTE REGIONAL<br>SELECCION CANARIA                      | Fecha inicio del contrato: 01/07/2018<br>Fecha fin del contrato: 30/06/2019                                |     | LE <sup>RAY</sup> LE <sup>RA</sup>                                                                                                    |
|      | ENTRENADOR                                                    | Archivo PDF con los datos del contrato<br>Es obligatorio que descargue este archivo para su visualización. |     | ERSION                                                                                                    |
|      | 27 FIRMA ONLINE ENTR 27 FIRMA ONLINE PRES 27 FIRMA PRESENCIAL | Firma                                                                                                    | 2   | and the second second sec |
|      |                                                               |                                                                                                    |     | PRUED.                                                                                                    |
| 11.  |                                                               |                                                                                                    |     | ONER ONER                                                                                                    |
|      |                                                               | ₹J                                                                                                    |     | JERST VERST                                                                                                    |
|      |                                                               |                                                                                                    |     | HBAS                                                                                                    |
| 111  |                                                               | He leido, comprendo y acepto cumplir las condiciones aquí indicadas.                                       |     | When when                                                                                                    |
|      |                                                               | CANCELAR LIMPIAR GUARDAR FIRMA                                                                             |     | SON' RSION'                                                                                                    |

IMPORTANTE: La persona que haya firmado el contrato, estará obligada a descargarse el contrato para comprobar que no hay ningún error y que las condiciones pactadas son las que se han registrado en el contrato. Si esto no se hace, saldrá ese mensaje en color rojo y el proceso no podrá finalizarse.

Para descargarse el contrato, el usuario deberá accionar el botón celeste

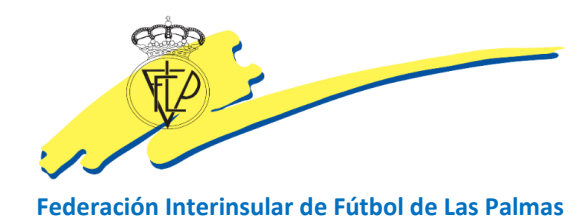

Archivo PDF con los datos del contrato Es obligatorio que descargue este archivo para su visualización.

#### ¿Qué opciones de firma tiene el Entrenador?

#### FIRMA ONLINE ENTRENADOR

El Entrenador tendrá limitada sus opciones de firma, ya que para hacerlo sobre la aplicación CFútbol, sólo mantendrá operativa la online NO PRESENCIAI, es decir, que tendrá que introducirse un correo electrónico del Entrenador, al cual se le enviará el código QR con el que firmará el contrato desde cualquier dispositivo.

Cuando el usuario elige la opción de firma online entrenador, la única posibilidad es enviarle un código QR para que firme de manera NO PRESENCIAL.

# Enviar solicitud de firma de contrato

¿Desea enviar la solicitud de firma del contrato por correo electrónico? Indique la/s dirección/es a las que se enviará la solicitud.

Correo electrónico del ENTRENADOR

X El club, desde el momento que ha consignado en la casilla correspondiente, el correo electrónico del entrenador, se erige en el único responsable de dicho acto, al asumir con ello que tiene autorización concedida por el entrenador para dar su dirección de email y su previo consentimiento para la firma online de dicha relación contractual.

Autoriza a la FIFLP a enviar el código QR que contiene información personal relacionada con la solicitud del presente contrato.

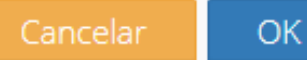

×

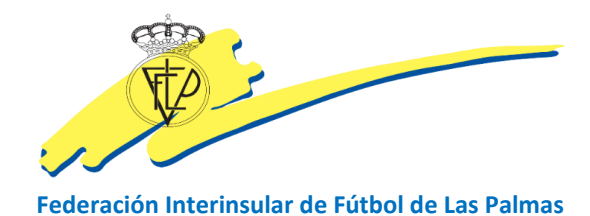

El usuario deberá introducir el correo electrónico del entrenador al que enviará la solicitud de firma del contrato.

IMPORTANTE: El usuario (club) debe tener muy presente la importancia que tiene marcar el mensaje que se muestra en la pantalla, ya que reconoce haber sido autorizado por el entrenador para consignar ese correo electrónico.

A partir de aquí, el entrenador recibirá en el correo designado, el código QR con el PIN correspondiente con el que podrá acceder a la zona de firma, tal y como ahora ya ocurre con la firma de las licencias.

# **FIRMA PRESENCIAL**

Al igual que sucede con el Presidente del club, el entrenador también podrá firmar el contrato de manera presencial, después de haberse impreso el contrato.

#### Otras opciones de firma

|    | <b>Útbol ()</b><br>Palmas Mensajes                 | Licencias +   | Mutualidad - Competicio | ones - Sanciones - Informes -                   | Ayuda +<br>SELECCION CANARIA DE FUTBOL | Cerrar sesión |
|----|----------------------------------------------------|---------------|-------------------------|-------------------------------------------------|----------------------------------------|---------------|
|    | 🛿 Licencias > Solicit                              | ud de contrat | o de entrenador         | , ONE NY                                        | , ON FLAN                              |               |
|    |                                                    |               |                         |                                                 | ▲ Atrás                                | 💼 Eliminar    |
|    | Solicitud <b>G9T1S</b>                             |               |                         |                                                 |                                        |               |
| N. |                                                    |               |                         |                                                 |                                        |               |
|    | PRIMERA JUVENIL<br>SELECCION CANARIA<br>ENTRENADOR |               |                         |                                                 |                                        | Ś             |
|    | C FIRMA ONLINE ENTRENADOR                          | CØ F          | RMA ONLINE PRESIDENTE   | (Z FIRMA ONLINE PADRE,<br>MADRE O TUTOR/A LEGAL | (# FIRMA PRESENCIAL                    |               |
|    |                                                    |               |                         |                                                 |                                        |               |

En el supuesto caso de que el Entrenador fuera menor de edad, la pantalla también mostrará la firma del padre, madre o tutor legal, que funcionará igual que las demás.

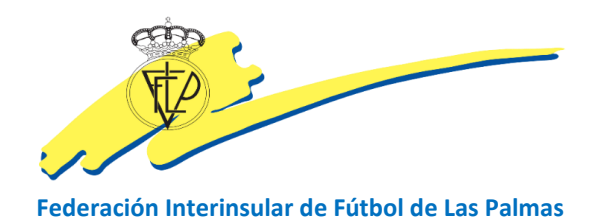

# Paso 5 – Validación del contrato

Al objeto de proceder a la validación del contrato, el personal administrativo del Comité de Entrenadores, cumplimentará en la intranet de CFútbol, los campos correspondientes a los importes que corresponden ser abonados por el entrenador.

| Importes a abonar    |                   | 0,00 €        |
|----------------------|-------------------|---------------|
| Importes principales | Concepto          | Importe       |
|                      | Cuotas temporada  | 0,00€         |
| Cuotas temporada     | Derechos contrato | 0,00€         |
| 0                    | Cuota afiliación  | 0,00€         |
| Derechos contrato    | Atrasos           | 0,00€         |
| 0                    | Otros             | 0,00€         |
| Cuotas afiliación    |                   | Total: 0,00 € |
| 0                    |                   |               |
| Atraso               |                   |               |
| 0                    |                   |               |

Cuando desde el Comité de Entrenadores se ha dispuesto la cantidad que le corresponde abonar al entrenador, el sistema envía un mensaje al club, que podrá consultar en la parte especifica dentro de la opción **ENTRENADORES/SOLICITUD DE CONTRATO**.

| CFútk<br>Las Palma | ool 💮 Mensajes              | Licencias 🗸 Mutualidad 🗸                                                   | Competiciones +                         | Sanciones - Informe                        | es + of Ayuda + of the state | . SPEEDERS SPEEDERS |
|--------------------|-----------------------------|----------------------------------------------------------------------------|-----------------------------------------|--------------------------------------------|------------------------------|---------------------|
| JEB JEBC           | 18 18 50° 18 50° 18 50°     | Afiliaciones                                                               | 1850 B30 .                              |                                            | SELECCION CANARIA DE FL      | JTBOL Cerrar sesión |
| S, X               |                             | Altas<br>Bajas<br>Renovaciones                                             |                                         | - ^                                        | X                            |                     |
|                    | SELEC<br>Bienvenido a la ex | Entrenadores<br>Búsqueda de tramitaciones<br>Cambiar licencia de tramitaci | Ingresos<br>Solicitudes d<br>Modelos de | le contrato<br>contratos (Solo nacionales) | FUTBOL                       | Ś                   |

En la pantalla siguiente, el club puede comprobar el estado en el que se encuentra su solicitud de contrato de entrenador, en el que verá este estado:

Aceptado. Pendiente de pago

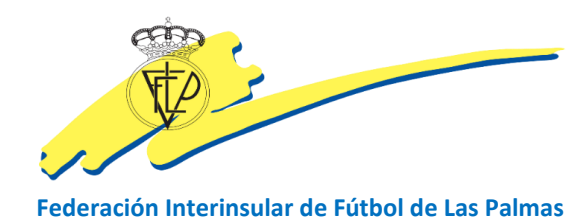

| CFútbol<br>Las Palmas            | Men:                | sajes di Licencias 🗘 di M<br>Altra di Stata di Altra di Altra di Altra di Altra di Altra di Altra di Altra di Altra di Altra di Altra di Altra | utualidad - Competicion | es + Sancion | es - Informes - | Ayuda +<br>SELECCION CANARIA DE FUTBOL          | Cerrar sesión |
|----------------------------------|---------------------|----------------------------------------------------------------------------------------------------|-------------------------|--------------|-----------------|-------------------------------------------------|---------------|
| Licer                            | ncias > So          | licitud de contrato                                                                                                    | de entrenador           |              | ONENT           | , ONEN'                                         |               |
| Lista de solicitudes de contrato |                     |                                                                                                    |                         |              |                 |                                                 |               |
| Localizador                      | Fecha               | Categoría                                                                                                    | Equipo                  | Тіро         | Persona         | Estado                                          |               |
| G9T15                            | 07/06/2019<br>20:05 | PREFERENTE REGIONAL                                                                                                    | SELECCION CANARIA       | ENTRENADOR   |                 | <ul> <li>Aceptado. Pendiente de pago</li> </ul> |               |

A continuación, el usuario tiene que proceder al pago de las cantidades correspondientes al contrato y para eso, debe conocer la cantidad. En este sentido accionará el botón azul

| Ster Las    | Eútbol 💮 Mensajes Licencias + Mutualidad - Competicione:<br>Palmas | s - Sanciones - Informes - | Ayuda - SELECCION CANARIA DE FUTBOL | Cerrar sesión  |
|-------------|--------------------------------------------------------------------|----------------------------|-------------------------------------|----------------|
| ,<br>A<br>A | 🛿 Licencias > Solicitud de contrato de entrenador                  | JONEN'T.                   | ONENT                               |                |
|             | Solicitud <b>G9T15</b>                                             | Importes a abonar p        | oara completar la solicituo         | < Atrás        |
| 4           |                                                                    | Concepto                   | Importe                             |                |
| S           |                                                                    | Cuotas temporada           |                                     | 0,00 €         |
| Ť           | PREFERENTE REGIONAL                                                | Derechos contrato          |                                     | 0,00 €         |
|             | SELECCION CANARIA                                                  | Cuota afiliación           |                                     | 0,00 €         |
|             | ENTRENADOR                                                         | Atrasos                    |                                     | 0,00€          |
|             |                                                                    | Otros                      |                                     | 0,00 €         |
|             |                                                                    |                            |                                     | Total: 0,00 €  |
| 1.          |                                                                    |                            | Saldo disponib                      | le: 3.615,00 € |
| ~           |                                                                    |                            | € Realize                           | ar el abono    |

Ahora el usuario ya conoce la cantidad que debe abonar, es la que aparece en la barra de color celeste. La barra de color verde claro, informará al usuario del saldo disponible. A continuación accionará la pestaña de color verde € REALIZAR ABONO.

En la pantalla siguiente, el sistema mostrará un mensaje de confirmación con la información de la operación y el número de localizador de la tramitación del contrato.

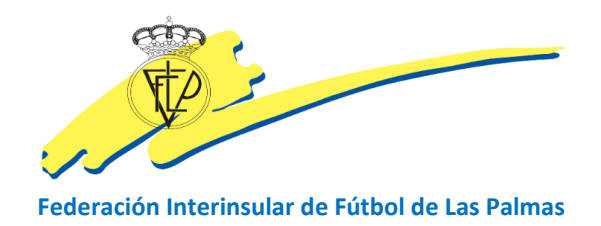

# Realizar el abono de la solicitud

El importe total a abonar para la solicitud **G9T15** es de 0,00 €. El saldo de su cuenta, una vez realizada la operación será de 3.615,00 €. ¿Confirma el abono indicado?

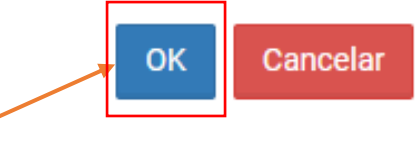

Después de que el usuario accione el botón **OK**, se mostrará la pantalla siguiente:

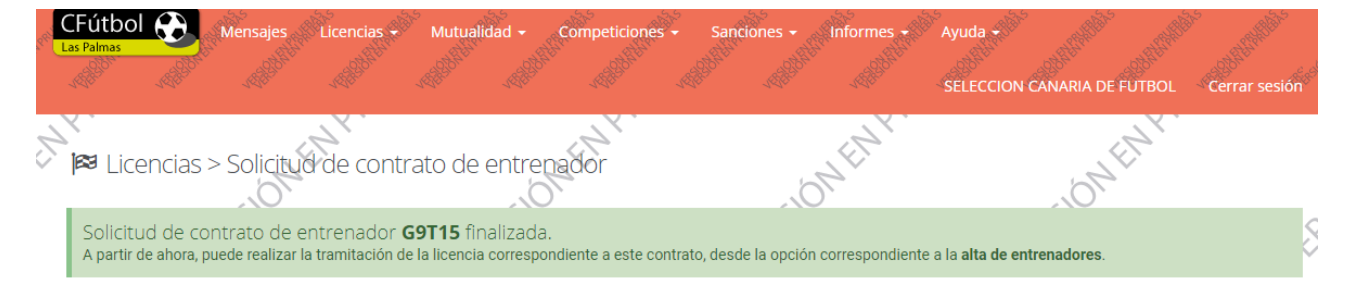

Mediante este mensaje, el usuario será informado de que el contrato ha sido validado con carácter definitivo y que por lo tanto ya se puede hacer la tramitación de la licencia de Entrenador, Preparador Físico o Monitor.

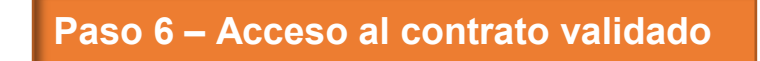

### **El entrenador**

Desde el mismo instante en que el club haya procedido al abono de los importes correspondiente, siguiendo el proceso antes indicado y por consiguiente el contrato haya sido validado, el sistema enviará un correo automático a la dirección de email facilitada por el entrenador.

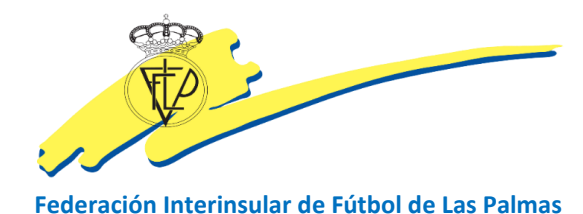

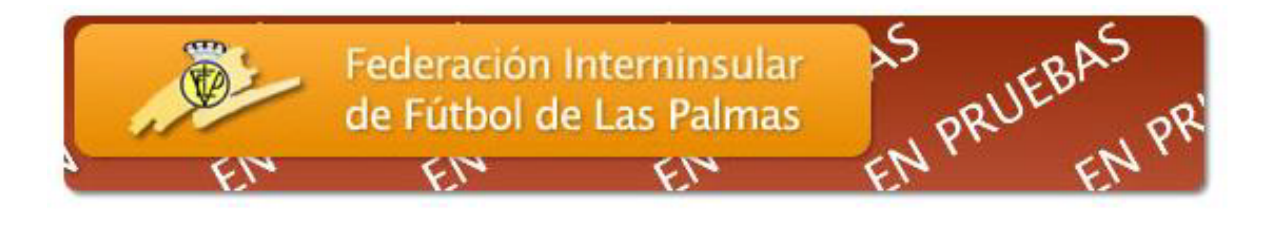

# Solicitud de contrato de ENTRENADOR FINALIZADA

#### SELECCION CANARIA DE FUTBOL

Datos del entrenador:

Categoría: PREFERENTE REGIONAL, equipo: SELECCION CANARIA, tipo de licencia: ENTRENADOR

Se le ha enviado este correo para informarle que la solicitud de contrato de ENTRENADOR, con el localizador G9T15, ha sido tramitada correctamente y ha pasado a ser definitiva.

<u>Pulse en el siguiente e</u>nlace para obtener el documento definitivo con el contrato: <u>Solicitud de contrato</u>

#### El entrenador podrá ver su copia de contrato, haciendo clic en el enlace Solicitud de contrato

10. Ambas partes se obligan a comunicar a la Federación Interinsular de Fútbol de Las Palmas y a su Comité de Entrenadores, todo cambio en la situación del ENTRENADOR o de las condiciones pactadas en el presente contrato.

11 . Este contrato tendrá vigencia desde 01/07/2018 hasta 30/06/2019.

12. En cumplimiento de lo dispuesto en la normativa vigente en materia de Protección de Datos de Carácter Personal, ambas partes informan a los intervinientes de que los datos personales que figuran en este Contrato y los que se deriven de la relación, serán tratados por las partes con la finalidad de mantenimiento de la relación contractual.

La base para el tratamiento de los datos es la correcta ejecución del contrato firmado entre las partes. Es necesario facilitar dichos datos pues en caso contrario no sería posible gestionar la relación contractual.

Los datos se conservarán mientras se mantenga la relación y no se solicite su supresión y en cualquier caso en cumplimiento de plazos legales de prescripción que le resulten de aplicación.

Sus datos se comunicarán a la **Real Federación Española de Fútbol, La Federación Canaria de Fútbol y la Federación Interinsular de Fútbol de Las Palmas**, para tramitar la correspondiente licencia federativa y, en su caso, a organismos deportivos autonómicos y/o nacionales e internacionales para dar cumplimiento a la normativa deportiva. También se podrán realizar otras cesiones por obligación legal.

Los interesados pueden ejercitar sus derechos de acceso, rectificación, supresión, portabilidad y la limitación u oposición dirigiéndose por escrito a los domicilios de cada una de las partes que figuren en el encabezado del presente contrato.

13. Para cualquier duda o controversia que pudiera surgir, en relación con el cumplimiento o interpretación del presente contrato, ambas partes se someten expresamente al arbitraje del Comité Jurisdiccional de la Federación Interinsular de Fútbol de Las Palmas.

14. Otras condiciones (no económicas): En caso de ascenso, el contrato será prorrogado por otro año.

En prueba de la más completa conformidad, firman el presente contrato y a un solo efecto, en el lugar y fecha indicados.

POR EL CLUB, EL PRESIDENTE ANTONIO SUAREZ SANTANA

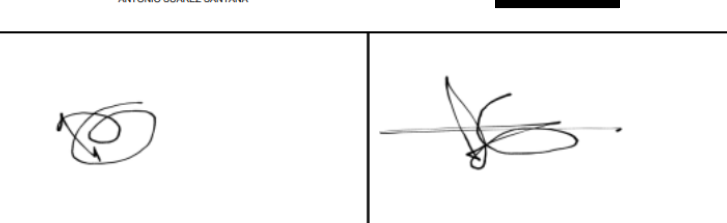

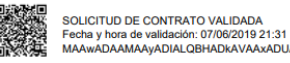

CONTRATO DE ENTRENADOR - G9T15. Pág. 2

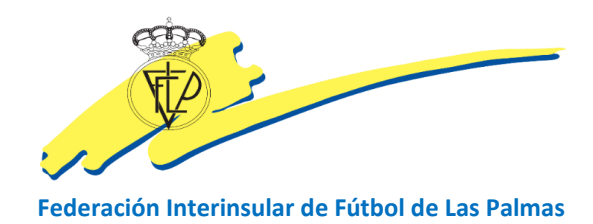

# El club

Mediante la opción de Solicitudes de contrato,

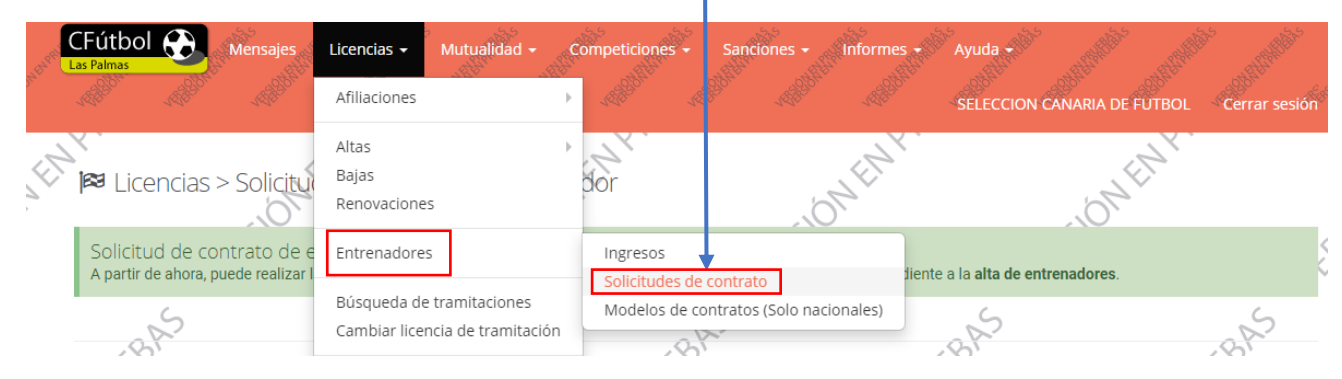

Ahora la solicitud de contrato ha pasado al estado de FINALIZADO (PENDIENTE DE TRAMITACIÓN)

| Resonance L                      | CFútbol<br>as Palmas | Men:                | sajes Licencias + / M | utualidad - Competici | iones + Sancior | es - Jos Informe | es + Ayuda +<br>SELECCION CANARIA DE FUTBO | L Cerrar sesión   |
|----------------------------------|----------------------|---------------------|-----------------------|-----------------------|-----------------|------------------|--------------------------------------------|-------------------|
| N.E.                             | <b>i</b> ≈ Licer     | ncias > So          | licitud de contrato   | de entrenador         |                 | , ON FL          | N. ONEN                                    |                   |
| Lista de solicitudes de contrato |                      |                     |                       |                       |                 |                  |                                            | 🕼 Nueva solicitud |
|                                  | Localizador          | Fecha               | Categoría             | Equipo                | Тіро            | Persona          | Estado                                     |                   |
| N.                               | G9T15                | 07/06/2019<br>20:05 | PREFERENTE REGIONAL   | SELECCION CANARIA     | ENTRENADOR      |                  | ⊘ Finalizado (pendiente de tra             | amitación)        |

A continuación, el usuario puede acceder al contrato accionando el botón celeste y a la factura accionando el botón rojo.

#### Factura

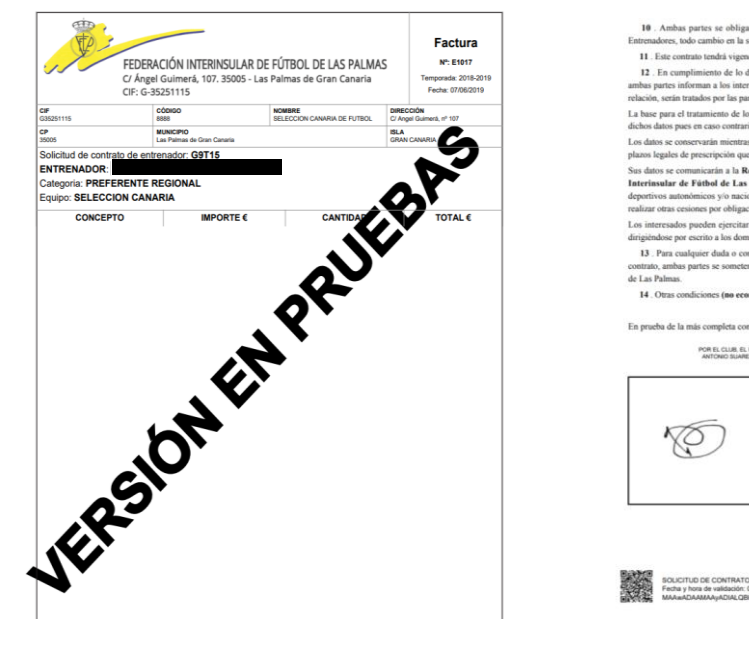

#### Contrato

n del EN cia desde 01/07/2018 hasta 30/06/2019

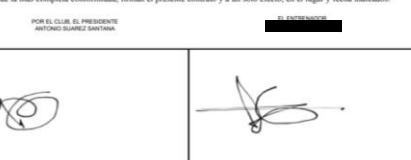

OR - GIT15 Pág 2